## **Deinstallation of Webdesk**

- Quit the Webdesk server service in the Windows services
- In Windows Explorer, open the web page's file path
- Double-click the file uninstall.exe
- Answer the security question with yes
- Webdesk gets deinstalled
- When the uninstallation is done, click Finish